# (3)申請内容編集手順

### ①「申請詳細」画面の表示

●「申請一覧」画面の検索結果で該当する申請情報の「詳細」ボタンをクリックしてください。
 ※申請情報の検索については6章(3)「③申請情報の検索」をご確認ください。

| 検索3<br>検索3                                                                                                    | effを人刀し、「検<br>effの最大指定項目                                                                                                   | 察する」ホタンをクリ<br>数は、文字検索が1項                                                                                                    | ックしてください。<br>自、その他は5項目                                                                       | まで可能です。                                                                                                |                                                                                                    |                                                      |  |  |  |
|----------------------------------------------------------------------------------------------------|----------------------------------------------------------------------------------------------------|----------------------------------------------------------------------------------------------------|----------------------------------------------------------------------------------------------|----------------------------------------------------------------------------------------------------|----------------------------------------------------------------------------------------------------|------------------------------------------------------|--|--|--|
| フリー                                                                                                    | -ワード ※事業者名                                                                                                    | ・住所・工事の名称を                                                                                                    | 保存した条件                                                                                       |                                                                                                    |                                                                                                    |                                                      |  |  |  |
|                                                                                                    |                                                                                                    |                                                                                                    |                                                                                              |                                                                                                    |                                                                                                    |                                                      |  |  |  |
| ● ≢<br>○ #                                                                                                    | 業者情報(元方(元:<br> 査・分析者・作業主                                                                                                   | 請)/請負) 🔵 工調<br>任者情報                                                                                                    |                                                                                              |                                                                                                    |                                                                                                    |                                                      |  |  |  |
| 建築物                                                                                                    | の概要-解体工事又                                                                                                    | は改修工事の実施期間                                                                                                    |                                                                                              |                                                                                                    |                                                                                                    |                                                      |  |  |  |
| YYY                                                                                                    | Y/MM/DD                                                                                                    |                                                                                                    |                                                                                              |                                                                                                    |                                                                                                    |                                                      |  |  |  |
| 材料レ                                                                                                    | ~~ <b>?</b>                                                                                                    |                                                                                                    |                                                                                              |                                                                                                    |                                                                                                    |                                                      |  |  |  |
|                                                                                                    |                                                                                                    | 2                                                                                                    | 石綿なし                                                                                         |                                                                                                    |                                                                                                    |                                                      |  |  |  |
| 詳細                                                                                                    |                                                                                                    |                                                                                                    |                                                                                              |                                                                                                    | <b>A</b>                                                                                                    |                                                      |  |  |  |
| 一覧                                                                                                    | <b>衣</b> 示灯影項目 🕜                                                                                                    |                                                                                                    |                                                                                              |                                                                                                    |                                                                                                    |                                                      |  |  |  |
| <u>条件</u>                                                                                                    | <sup>を保存</sup> 条件<br>索結果                                                                                                   | をクリア 検済                                                                                                    | <b>1</b>                                                                                     |                                                                                                    |                                                                                                    |                                                      |  |  |  |
| ★     #     #     #     #     #     #     #     #     #     #     #     #     #     #     #     #     #     #     #     #     #     #     #     #     #     #     #     #     #     #     #     #     #     #     #     #     #     #     #     #     #     #     #     #     #     #     #     #     #     #     #     #     #     #     #     #     #     #     #     #     #     #     #     #     #     #     #     #     #     #     #     #     #     #     #     #     #     #     #     #     #     #     #     #     #     #     #     #     #     #     #     #     #     #     #     #     #     #     #     #     #     #     #     #     #     #     #     #     #     #     #     #     #     #     #     #     #     #     #     #     #     #     #     #     #     #     #     #     #     #     #     #     #     #     #     #     #     #     #     #     #     #     #     #     #     #     #     #     #     #     #     #     #     #     #     #     #     #     #     #     #     #     #     #     #     #     #     #     #     #     #     #     #     #     #     #     #     #     #     #     #     #     #     #     #     #     #     #     #     #     #     #     #     #     #     #     #     #     #     #     #     #     #     #     #     #     #     #     #     #     #     #     #     #     #     #     #     #     #     #     #     #     #     #     #     #     #     #     #     #     #     #     #     #     #     #     #     #     #     #     #     #     #     #     #     #     #     #     #     #     #     #     #     #     #     #     #     #     #     #     #     #     #     #     #     #     #     #     #     #     #     #     #     #     #     #     #     #     #     #     #     #     #     #     #     #     #     #     #     #     #     #     #     #     #     #     #     #     #     #     #     #     #     #     #     #     #     #     #     #     #     #     #     #     #     #     #     #     #     #     #     #     #     #     #     #     #     #     #     #     #     #     #     #     #     #     #     #     # | を保存 条件<br>家結果<br>プファイルをダウンス<br>とクリックすると、 :<br>結果: 23 件中                                                                    | をクリア 検索                                                                                                    | 除する<br>象の申請にチェック<br>解除ができます。                                                                 | 7を入れ「ダウン                                                                                               | ロード」 ボタンをクリックしてくださ<br>申請書ダウンロード :                                                                                                    | <u>きい。</u><br>ダウンロード                                 |  |  |  |
| 各件<br>検<br>注<br>検<br>条                                                                                                    | を留存<br>条結果                                                                                                    | をクリア 検索                                                                                                    | 家の申請にチェック<br>解除ができます。                                                                        | 7を入れ「ダウン<br>1 次へ>                                                                                      | /ロード」ボタンをクリックしてくださ<br>申請書ダウンロード:                                                                                                    | さい。<br><i>ダウンロード</i>                                 |  |  |  |
| 条件 検 申述 検索                                                                                                    | を保存<br>条結果<br>なファイルをダウンバ<br>とクリックすると、:<br>結果: 23件中<br>申調日                                                                  | をクリア 検知<br>ロードする場合は、対<br>チェックの全選択/全<br>1 - 23 件表示<br>申調区分                                                                      | 除する 象の申請にチェック<br>解除ができます。        中請番号                                                        | <ul> <li>1 次へ&gt;</li> <li>工事の<br/>実施期間</li> </ul>                                                     | ロード」ボタンをクリックしてくださ<br>申請書ダウンロード:                                                                                                    | さい。<br>ダウンロード<br>詳細表                                 |  |  |  |
|                                                                                                    | を保存<br>条件<br>なたまま<br>なっていたをダウンバ<br>とクリックすると、:<br>結果: 23件中<br>単調日<br>2021/10/07                                             | セクリア     検索       ロードする場合は、対<br>チェックの全選択/全       1 - 23 件表示       申請区分       労働安全間主法<br>大気汚染防止法                                | <ul> <li>除の申請にチェック<br/>解除ができます。</li> <li>&lt;前へ</li> <li>申請書号</li> <li>9000000317</li> </ul> | マを入れ「ダウン<br>1 次へ><br>丁事の<br>実施期間<br>2021/10/10<br>2021/10/31                                           | <ul> <li>パロード」ボタンをクリックしてくださ</li> <li>申請書ダウンロード:</li> <li>工事現場の住所</li> <li>涞奈川県検浜市西区高島集計</li> </ul>                                                  | さい。<br>ダウンロード<br>詳細表で<br>コピー                         |  |  |  |
|                                                                                                    | を保存<br>条件<br>素<br>な<br>結果: 23 件中<br>単調日<br>2021/10/07<br>2021/10/11                                                        | をクリア     検索       ロードする場合は、対<br>チェックの全選択/全       1 - 23 件表示       申請区分       労働安全間主法<br>大気汚染防止法                                | なする<br>像の申請にチェック<br>解除ができます。                                                                 | アを入れ「ダウン<br>1 次へ><br>工事の<br>実施期間<br>2021/10/10<br>2021/10/11<br>2021/10/15                             | ロード」ボタンをクリックしてくださ<br>申請書ダウンロード:                                                                                                    | さい。<br>ダウンロード<br>詳細表<br>「詳細<br>」 ごと一<br>「詳細<br>」 こと一 |  |  |  |
|                                                                                                    | を保存<br>条件<br>素<br>素<br>た<br>ま<br>ファイルをダウンバ<br>を<br>クリックすると、:<br>結果: 23 件中<br>単語日<br>2021/10/07<br>2021/10/07<br>2021/10/26 | をクリア     検索       ロードする場合は、対<br>チェックの全選択/全       1 - 23 件表示       申請区分       労働安全間主法       大気汚染防止法       労働安全間主法       大気汚染防止法 | なする<br>像の申請にチェック<br>解除ができます。                                                                 | アを入れ「ダウン<br>1 次へ><br>工事の<br>実施期間<br>2021/10/10<br>2021/10/11<br>2021/10/15<br>2021/10/28<br>2021/10/28 | <ul> <li>ロード」ボタンをクリックしてくださ</li> <li>申請書ダウンロード:</li> <li>「車現場の住所</li> <li>神奈川県横浜市西区高島集計</li> <li>工事現場都道府県工事現場住所(読き)</li> <li>神奈川県川崎市川崎区浅田</li> </ul> | さい。<br>ダウンロード<br>第雑表<br>二ピー<br>二ピー<br>二ピー<br>二ピー     |  |  |  |

## ②元方(元請)事業者の修正

必要に応じて工事に関する基本情報を修正する。

●内容を確認し入力項目の修正をしてください。

|   | 石綿事前調査結果        | 果報告システム                                                    | 文字サイズ 小 中 大                                            | でした。そらいのために<br>学生労働<br>MisitiyeThash, Labour and Wi | 省<br>Ministry of the Environment                                                    |
|---|-----------------|------------------------------------------------------------|--------------------------------------------------------|-----------------------------------------------------|-------------------------------------------------------------------------------------|
|   | トップ 新規申請 一括     | 神粛 下書き一覧 申請一覧                                              | お知らせ一覧                                                 | ヘルプ お問い                                             | か合わせ 🔕                                                                              |
|   |                 |                                                            |                                                        |                                                     |                                                                                     |
|   | 申請詳細 > 元方(元請) 悟 | <b>申請詳</b><br><sup> </sup>                                 | <b>細</b><br>4<br>5<br>変更 変更<br>中請 中請<br>(確認) (登録)      |                                                     | <ul> <li>②請負事業者の<br/>確認</li> <li>③事前調査<br/>結果の確認</li> <li>④変更申請<br/>(確認)</li> </ul> |
|   | 工事に関            | する基本情報                                                     | 申請書ダウンロード:                                             | ダウンロード                                              | 尾歴一覧<br>申請取下げ<br>申請一覧画面                                                             |
|   | 申請番号            | 2200000019                                                 |                                                        |                                                     | に戻る                                                                                 |
|   | 申請区分? 必須        | <ul> <li>✓ 労働安全衛生法(石綿障害予防規則)</li> <li>✓ 大気汚染防止法</li> </ul> |                                                        |                                                     |                                                                                     |
| 0 | 特別な場合を除き、       | 申請区分のチェックは外さない                                             | でください。                                                 |                                                     |                                                                                     |
|   | 元方(元請)          | 事業者情報                                                      |                                                        |                                                     |                                                                                     |
|   | 事業者の名称? 必須      | 全角(半角は英字のみ可)                                               |                                                        | ]                                                   |                                                                                     |
|   | 代表者氏名?          | 全角(半角は英字のみ可)                                               | $\sim$                                                 |                                                     |                                                                                     |
|   | 自由記載欄           | 全角                                                         |                                                        |                                                     |                                                                                     |
|   | 入力              | 後は「②請負事業者の確認<br>請負事業者情報の入力画面                               | 」ボタンをクリックし、<br>へお進みください。                               |                                                     |                                                                                     |
|   |                 |                                                            |                                                        |                                                     |                                                                                     |
|   | 石綿事前調査結果報       | 報告システム <u>利用規約</u>                                         | Copyright @ Ministry of H<br>Copyright Ministry of the | lealth, Labour and Welfa<br>Environment Governme    | are, All Rights reserved.<br>nt of Japan. All rights reserved.                      |

#### ③請負事業者の修正

必要に応じて工事に関する請負事業者の情報を修正する。

●「②請負事業者の確認」ボタンをクリックしてください。請負業者に関する事項の入力画面が表示されます。

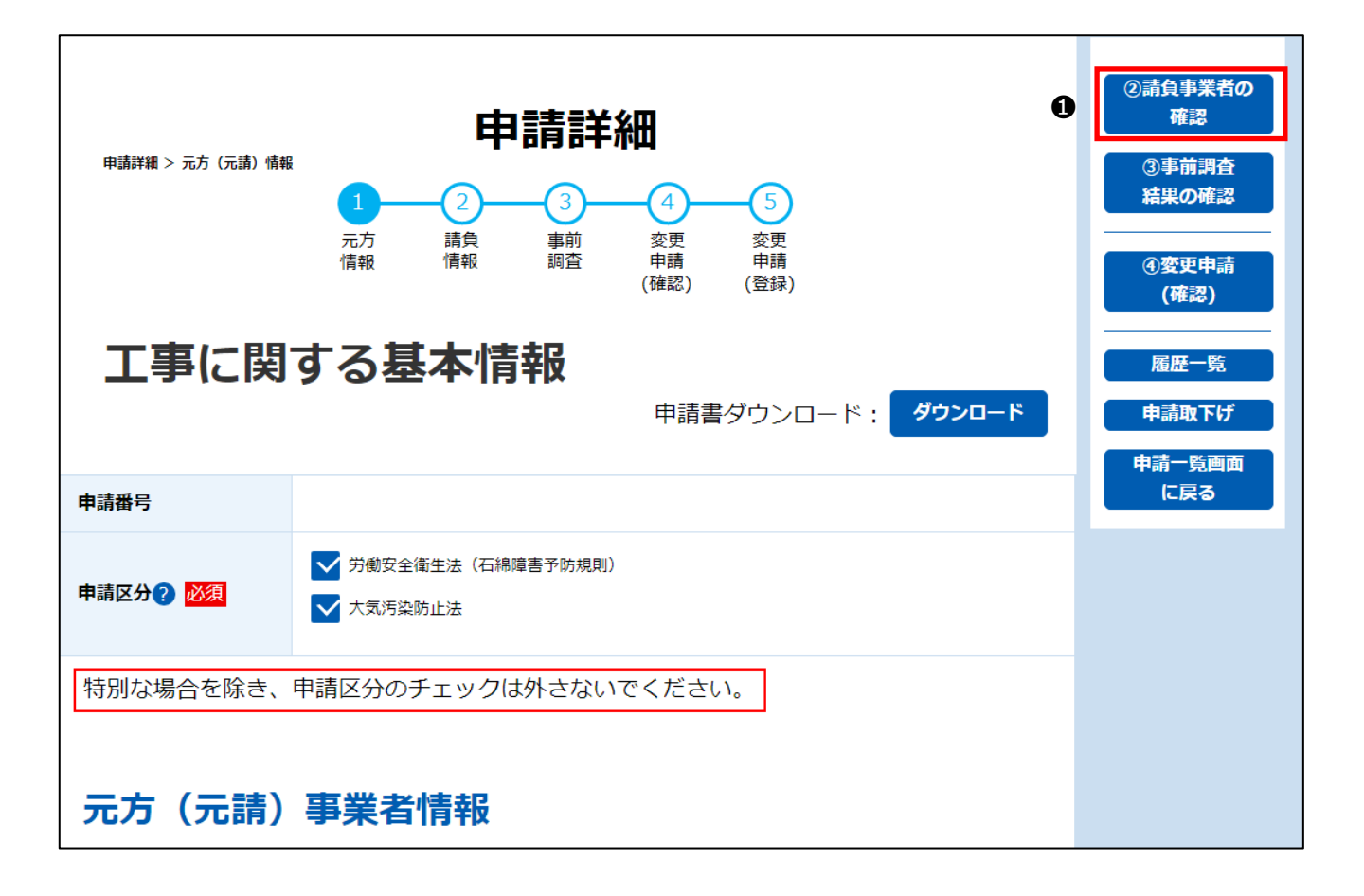

❷「工事を請け負っている事業者の一覧」が表示され請負事業者を確認できます。

▼をクリックすると「工事を請け負っている事業者の一覧」を折りたたむことができます。

| 石綿事前調査結果報告システム                                                           | 文字サイズ 小 中 大                                                                                                    |
|--------------------------------------------------------------------------|----------------------------------------------------------------------------------------------------|
| トップ 新規中請 一括中請 下書き一覧 申請一覧                                                 | お知らせ一覧 ヘルプ お聞い合わせ 🧝 石線次峰                                                                                                    |
| 申請詳<br>PULIATE > 3011/16<br>① 2 3<br>元7<br>信報 信報 事前<br>(情報 第合<br>請負事業者に関 | 田<br>④<br>変要<br>要要<br>(確認) (登録)<br>ひする事項<br>① 十 法負事来者の知知 ②                                                                                                  |
| 工事を請け負っている事業者の一覧                                                         | ●請取下げ<br>●請一覧画面                                                                                                    |
| 2 請負事業者1                                                                 |                                                                                                    |
| 登録後は「③事前調査結果の確認<br>事前調査結果情報の入力画面                                         | 」ボタンをクリックし、<br>へお進みください。                                                                                                    |
| 石綿事前調査結果報告システム                                                           | Copyright © Ministry of Health, Labour and Welfare, All Rights reserved.<br>Copyright Ministry of the Environment Government of Japan. All rights reserved. |

| 石綿事前調査結果報告システム                                                                                            | 文字サイズ 小  中 大                                                                                                    |
|----------------------------------------------------------------------------------------------------|----------------------------------------------------------------------------------------------------|
| トップ 新規申請 一括申請 下書き一覧 申請一覧                                                                                  | お知らせ一覧 ヘルプ お聞い合わせ 🖲 石緯次郎                                                                                                    |
| 中請評# > 請負情#<br>申請評# > 請負情#<br>① ② ③<br>元方 請負 事前<br>信報 第<br>音負事業者に問<br>石綿に関する作業を請け負わせている事業者がいる場合に、石綿<br>い。 | <ul> <li>細         <ol> <li>変更 変更 中請<br/>(確認) (登録)</li> </ol> </li> <li>第一時 中請<br/>(確認) (登録)</li> <li>第一時 中請<br/>(登する事項<br/>作案に係る全ての請負事業者について入力してくださ<br/>(確認)</li> <li>第二日 一覧</li> </ul> |
| 工事を請け負っている事業者の一覧                                                                                          | → 請負事業者の追加 申請取下げ 申請一覧画面 に戻る                                                                                                    |
| 登録後は「③事前調査結果の確認<br>事前調査結果情報の入力画面                                                                          | &」ボタンをクリックし、<br>互へお進みください。                                                                                                    |
|                                                                                                    |                                                                                                    |
| 石綿事前調査結果報告システム 利用規約                                                                                       | Copyright @ Ministry of Health, Labour and Welfare, All Rights reserved.<br>Copyright Ministry of the Environment Government of Japan. All rights reserved.                              |

■請負事業者を追加、編集する場合

●請負事業者の追加の場合は「+請負事業者の追加」ボタン、修正の場合は「選択」ボタンをクリックし、請負事業者情報を入力してください。

| 石綿事前調査結果報告システム                                              | 文字サイズ 小 中 大 修 厚生労働省 🔆 Ministry of the Environment                                                                                                    |
|-------------------------------------------------------------|----------------------------------------------------------------------------------------------------|
| トップ 新規申請 一括申請 下書き一覧 申請一覧                                    | お知らせ一覧 ヘルプ お聞い合わせ 🙉 石綿次郎                                                                                                    |
| 申請詳細 > 請負情報<br>1 2                                          | 青詳細<br>3                                                                                                    |
| 元乃 請只<br>情報 情報<br>請負事業者<br>石綿に関する作業を請け負わせている事業者がいる場合に<br>い。 | <ul> <li>事前 変更 変更<br/>・ 一 一 一 一 一 一 一 一 一 一 一 一 一 一 一</li></ul>                                                                                                    |
| 丁古女建()4名。アルフ東光名の 際                                          | 3               届度一覧                  日請申請取下げ                申請一覧画面                                                                                                  |
| 上争を請り良うている争未有の一見<br>請負事業者1                                  | 選択 削除                                                                                                    |
| 登録後は「③事前調査結果<br>事前調査結果情報の入                                  | の確認」ボタンをクリックし、<br>カ画面へお進みください。                                                                                                    |
|                                                             |                                                                                                    |
| 石綿事前調査結果報告システム                                              | 利用規約 Copyright © Ministry of Health, Labour and Welfare, All Rights reserved.<br>Copyright Ministry of the Environment Government of Japan. All rights reserved.<br> |

|     | 石綿事前調査結界           | ミ報告システム                                                               | 文字サイズ小中大                                 | で<br>を<br>に<br>し<br>た<br>し<br>た<br>し<br>た<br>し<br>た<br>し<br>た<br>し<br>た<br>し<br>た<br>し<br>た<br>し<br>た<br>し<br>た<br>し<br>た<br>し<br>た<br>し<br>た<br>し<br>た<br>し<br>た<br>し<br>た<br>し<br>た<br>し<br>た<br>し<br>た<br>し<br>、<br>た<br>し<br>、<br>た<br>し<br>、<br>た<br>し<br>、<br>た<br>し<br>、<br>た<br>し<br>、<br>た<br>し<br>、<br>た<br>、<br>し<br>、<br>た<br>、<br>た<br>、<br>、<br>、<br>、<br>、<br>、<br>、<br>、<br>、<br>、<br>、<br>、<br>、 | Ministry of the Environment                                                                  |
|-----|--------------------|-----------------------------------------------------------------------|------------------------------------------|----------------------------------------------------------------------------------------------------|----------------------------------------------------------------------------------------------|
|     | トップ 新規申請 一括        | 申請 下書き一覧 申請一覧                                                         | お知らせ一覧                                   | ヘルプ おほ                                                                                                    | りい合わせ 🛛 🙉                                                                                    |
|     | 中胡詳細 > 防免情報        | <b>申請詳</b><br>1 2 3<br>元方 購負 事前<br>情報 情報 調査                           | • ###<br>4 5<br>交更 交更<br>申請<br>(確認) (登録) |                                                                                                    | <ol> <li>①元方(元請)</li> <li>事業者の確認</li> <li>③事前調査<br/>結果の確認</li> <li>④変更申請<br/>(確認)</li> </ol> |
|     | 石綿に関する作業を請け負<br>い。 | 請負事業者に                                                                |                                          | いて入力してくださ                                                                                                    | <ul> <li>雇歴一覧</li> <li>申請取下げ</li> <li>申請一覧画面</li> <li>に戻る</li> </ul>                         |
|     | 工事を請け負ってい          | る事業者の一覧<br>                                                           | +                                        | 請負事業者の追加                                                                                                    |                                                                                              |
|     | 事業者の名称             | <ul> <li>例)株式会社厚生環境産業</li> <li>全角(半角は英字のみ可)</li> </ul>                |                                          |                                                                                                    |                                                                                              |
|     | 労働保険番号 🥑 🖄 🥸       | 元方 (元請)事業と同じ       99     -     9     -     99       半角     なし (又は不明) | - 9999999 - 99                           | 9                                                                                                    |                                                                                              |
|     | 請負事業者の住所           | 保存せずに<br>一覧に戻る                                                        | -覧に<br>保存する                              |                                                                                                    | $\sim$                                                                                       |
| 石綿雪 | 事前調査結果報告シス<br>     | ステム 利用規模<br>                                                          | ថ្មៃ Copyright<br>Copyright              | © Ministry of Health, La<br>Ministry of the Environm                                                                                                    | bour and Welfare, All Rights reserved.<br>ent Government of Japan. All rights reserved.      |

※「+請負事業者の追加」ボタン、や「選択」ボタンをクリックすると、請負事業者情報を入力するフィールドが表示されます。

④請負事業者情報の入力後、「一覧に保存する」ボタンをクリックしてください。

請負事業者情報は最大 100 件登録することができます。

|   | 氏名?          | 例)分析一郎                                                                                                    |
|---|--------------|----------------------------------------------------------------------------------------------------|
|   | 講習実施機関の名称    | 日本作業環境測定協会、日本環境測定分析協会、日本繊維状物質研究協会など                                                                                                    |
|   | 作業に係る石綿作業主任者 | 結果の確認                                                                                                    |
|   | 氏名?          | 例) 主任次子<br>(確認)                                                                                                    |
|   |              | 保存せずに<br>一覧に戻る     一覧に<br>保存する          届歴一覧<br>申請取下げ        4     申請取下げ                                                                                               |
|   |              |                                                                                                    |
| 7 | 5綿事前調査結果報    | 告システム 利用規約 Copyright © Ministry of Health, Labour and Welfare, All Rights reserved.<br>Copyright Ministry of the Environment Government of Japan. All rights reserved. |

■請負事業者を削除する場合

⑤該当事業者の「削除」ボタンをクリックし、表示されたダイアログで「削除」ボタンをクリックしてください。

|                      |      |    | 申請取下げ  |
|----------------------|------|----|--------|
| 上事を請け負っている事業者の一覧<br> |      |    | 申請一覧画面 |
| 請負事業者1               | 選択 5 | 削除 | に戻る    |

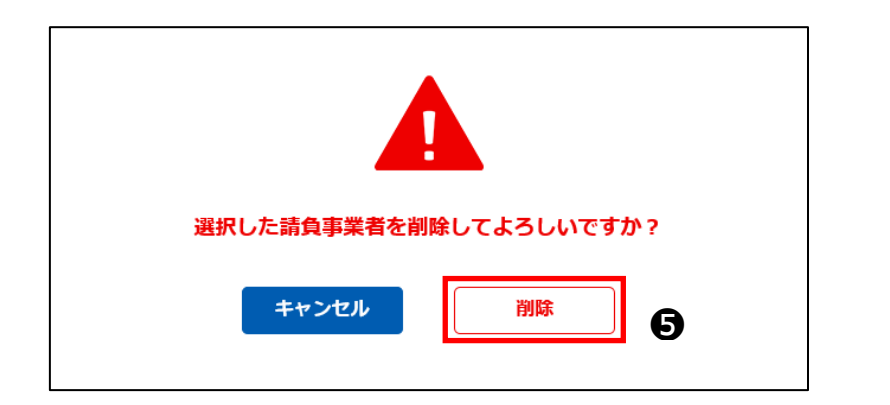

#### ④事前調査結果の修正

必要に応じて工事に関する事前調査結果の情報を修正する。

●「③事前調査結果の確認」ボタンをクリックしてください。事前調査結果の入力画面が表示されます。

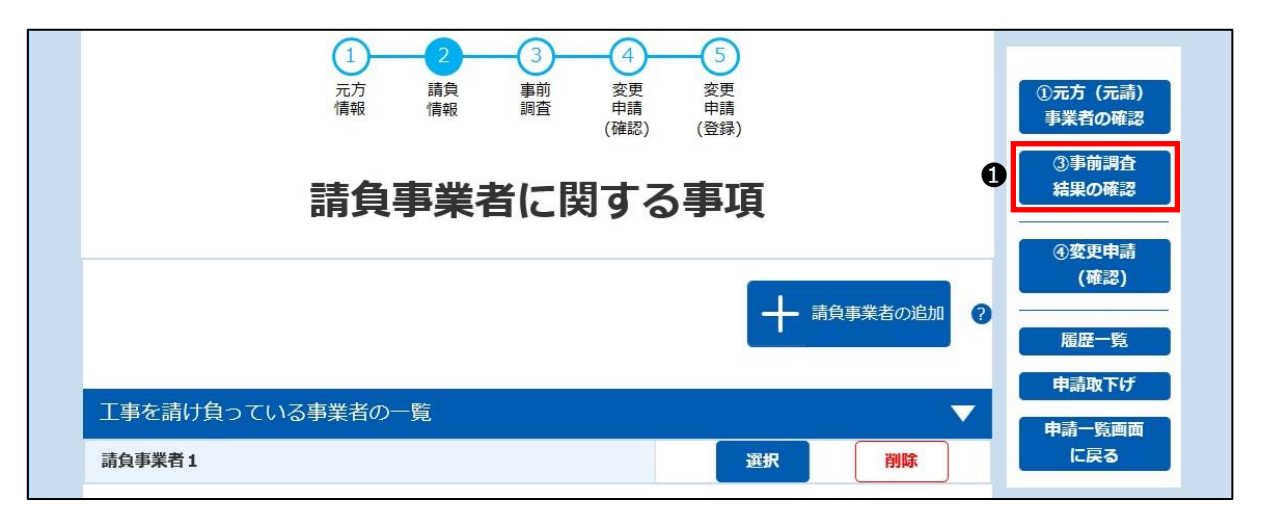

②すべての建材の入力項目が展開された状態で表示されます。▼をクリックすれば折りたたむことが出来ます。必要に応じて表示を切り替えて入力又は修正してください。

※想定されるケース毎に入力例を記載しています。4章(3)「<u>④事前調査結果の入力</u>」をご確認ください。 ※工事対象ではない建材については入力不要です。

| 石綿事前調査結果執                                                      | 最告システム                                                                                    | 文字サイズ 小中大                                                               | 厚生労働     行     日     日      日      日       日      日      日      日      日      日      日      日      日      日      日      日      日      日      日      日      日      日      日      日      日      日      日      日      日      日      日      日      日      日      日      日      日 | 省 🔶 環境省<br>Ministry of the Environment                                                                                          |  |
|----------------------------------------------------------------|-------------------------------------------------------------------------------------------|-------------------------------------------------------------------------|----------------------------------------------------------------------------------------------------|----------------------------------------------------------------------------------------------------|--|
| トップ 新規中語 一括中部                                                  | ) 下出さ一覧 中計一覧                                                                              | お知らせ一覧                                                                  | ヘルプ お聞い                                                                                                    | 659 8 8 9060                                                                                                    |  |
|                                                                |                                                                                           |                                                                         |                                                                                                    |                                                                                                    |  |
| <sup>9曲2→4100</sup><br>事前調査の<br>予定するそ                          | <b>申請詳</b><br>① ② ③<br>報 調 類<br>D結果及び<br>5綿の除去など                                          | 細<br><u><br/></u>                                                       | 內容                                                                                                    | ①元方(元請)           小天君の釋送           ③請白本美者の<br>確認           ④読白本美者の<br>確認           ④変更申請<br>(研認)           尾匠一覧           申請取下げ |  |
| 材料種類ご<br>素体-設備の対象にそせ<br>当該材料が使用されて<br>例:当該材料があり、<br>例:当該材料がないの | との石綿含有の有<br>こそれの材料が含まれる場合に当該材<br>いない、又は解体・改成の数では<br>線体又は改体予定たが、石精は無い<br>線体・改成の分素ではない場合一当該 | 無と措置<br>料の寝を記入してくだきい。<br>おい場合、当然材料構の定入は不要で<br>書合⇒白樽品有「無」を選択<br>鍵材の入力は不要 | - <del>7</del> .                                                                                                    |                                                                                                    |  |
| 作業対象の材料種類                                                      | (名称)                                                                                      |                                                                         | 2                                                                                                    |                                                                                                    |  |
| 石総合有の有無 🕜                                                      | ○有 ○みなし ○無                                                                                |                                                                         |                                                                                                    |                                                                                                    |  |
| 3有無しと判断した<br>根拠                                                | 1:日税         2:設計図書           4:建築材料等の製造者による                                              | (4を除く。) 3:分析<br>5証明 5:建築材料等の製造年                                         | 月日                                                                                                    |                                                                                                    |  |
| 作業の種類                                                          | ○除去 ○封じ込め ○囲(                                                                             | 川运み                                                                     |                                                                                                    |                                                                                                    |  |
| 切断等の有無 🕜                                                       | ○有○無                                                                                      |                                                                         |                                                                                                    |                                                                                                    |  |
| 作業時の措置 🕜                                                       | 白圧隔離         隔離(白圧な)           湿潤化         呼吸用保護具                                         | し)<br>の使用                                                               |                                                                                                    |                                                                                                    |  |
| 保温材                                                            |                                                                                           |                                                                         | •                                                                                                    |                                                                                                    |  |
| 石綿合有の有無 🕜                                                      | ○有 ○みなし ○無                                                                                |                                                                         |                                                                                                    |                                                                                                    |  |
| 含有無しと判断した                                                      | 1:目視 2:設計図書                                                                               | (4を除く。) 3:分析                                                            |                                                                                                    |                                                                                                    |  |
| 松均                                                             | 4: 建築材料等の設造者による                                                                           | 5証明 5: 建築材料等の渠道中<br>以3.34                                               | 月日                                                                                                    |                                                                                                    |  |
| 切断等の有無 😮                                                       |                                                                                           | . 12297                                                                 |                                                                                                    |                                                                                                    |  |
| 作業時の描置                                                         | 角圧隔離         隔離(角圧な)           湿潤化         呼吸用保護具                                         | し)<br>の使用                                                               |                                                                                                    |                                                                                                    |  |
| 煙突断熱材                                                          |                                                                                           |                                                                         | •                                                                                                    |                                                                                                    |  |
| 石綿合有の有無 😢                                                      | ○有 ○みなし ○無                                                                                |                                                                         |                                                                                                    |                                                                                                    |  |
| 含有無しと判断した                                                      | 1:目視 2:設計図書                                                                               | (4を除く。) 3:分析                                                            |                                                                                                    |                                                                                                    |  |
| 根拠                                                             | 4:建築材料等の製造者による                                                                            | 5証明 5:建築材料等の製造年                                                         | 月日                                                                                                    |                                                                                                    |  |
| 作業の種類                                                          | ● 麻素 ● 動じ込め ● 囲い                                                                          | 152.89                                                                  |                                                                                                    |                                                                                                    |  |
| 切断寺の有無                                                         |                                                                                           | 1.3                                                                     |                                                                                                    |                                                                                                    |  |
| 作業時の措置 😮                                                       | 湿潤化 呼吸用保護具                                                                                | の使用                                                                     |                                                                                                    |                                                                                                    |  |
| 屋根用折板断熟材                                                       |                                                                                           |                                                                         | •                                                                                                    |                                                                                                    |  |
| 石総合有の有無 🕜                                                      | ○ 有 ○ みなし ○ 無                                                                             |                                                                         |                                                                                                    |                                                                                                    |  |
| 含有無しと判断した<br>根拠                                                | 1:目祝         2:設計図書           4:建築材料等の製造者による                                              | (4を除く。) 3:分析<br>5証明 5:建築材料等の製造年)                                        | 月日                                                                                                    |                                                                                                    |  |
| 作業の種類                                                          | ○除去 ○封じ込め ○ 囲い                                                                            | 心态み                                                                     |                                                                                                    |                                                                                                    |  |
| 切断等の有無 🕜                                                       | ○有○無                                                                                      |                                                                         |                                                                                                    |                                                                                                    |  |
| 作業時の措置 🕗                                                       | 負圧滞進         隔鐘(負圧な           湿潤化         呼吸用保護具                                          | し)<br>の使用                                                               |                                                                                                    |                                                                                                    |  |

※石綿含有の有無の選択によって入力必要箇所が白背景に変更されます。灰色背景は入力不可項目です。

| 吹付け材            | $\checkmark$                                                                            |
|-----------------|-----------------------------------------------------------------------------------------|
| 石綿含有の有無?2       | ● 有 ○ みなし ○ 無                                                                           |
| 含有無しと判断した<br>根拠 | 1:目視     2:設計図書(4を除く。)     3:分析       4:建築材料等の製造者による証明     5:建築材料等の製造年月日                |
| 作業の種類           | <ul> <li>除去</li> <li>封じ込め</li> <li>囲い込み</li> </ul>                                      |
| 切断等の有無 ?        | ● 有 ○ 無                                                                                 |
| 作業時の措置 ?        | <ul><li>     ◆ 負圧隔離     「隔離(負圧なし)      <li>     湿潤化     「呼吸用保護具の使用      </li></li></ul> |

#### 5変更内容の確認

●「④変更申請(確認)」ボタンをクリックしてください。

| 1     2     3     4     5       元方<請負     事前     交更     変更       情報     調査     申請     申請       (確認)     (登録)                                                                                     | <ol> <li>①元方 (元請)</li> <li>事業者の確認</li> </ol> |
|----------------------------------------------------------------------------------------------------|----------------------------------------------|
| 事前調査の結果及び<br>予定する石綿の除去などに係る措置の内容 ①                                                                                                    | ②請貝手未有の<br>確認<br>④変更申請<br>(確認)               |
| 材料種類ごとの石綿含有の有無と措置<br>解体・改修の対象にそれぞれの材料が含まれる場合に当該材料の欄を記入してください。<br>当該材料が使用されていない、又は解体・改修の対象ではない場合、当該材料欄の記入は不要です。<br>例:当該材料があり、解体又は改修予定だが、石綿は無い場合⇒石綿含有「無」を選択<br>例:当該材料がないの解体・改修の対象ではない場合⇒当該建材の入力は不要 | 尾歴一覧<br>申請取下げ<br>申請一覧画面<br>に戻る               |

※入力内容のチェック処理が実行され以下のいずれかの処理へ移ります。

・エラーが無い場合は2へ進みます。

- ・エラーはないが注意喚起項目がある場合は7章(3)「⑦注意喚起メッセージについて」へ進みます。
- ・エラーが存在する場合は、エラー項目のある下記のいずれかの入力画面へ遷移するので、エラー項目を修正してください。
  - 7章(3)「②元方(元請)事業者の修正」
  - 7章(3) [③請負事業者の修正]
  - 7章(3)「④事前調査結果の修正」

❷「変更申請内容確認」画面では、①~③の画面で入力した情報が一覧表示されるので、入力内容を再確認してください。修正の必要がある場合は、以下のボタンをクリックして①~③の画面で申請情報を修正し再度「④変更申請(確認)」ボタンをクリックしてください。

①元方(元請)事業者の確認
 ②請負事業者の確認

③事前調査結果の確認

| 石綿                           | 事前調査編                      | 吉果報告:             | システム                        |                       | 文字                 | マサイズ 小                         | 中大                                                  | Ø                       | 厚生労                         | Market<br>働省 横前stry of the Environment                     |  |
|------------------------------|----------------------------|-------------------|-----------------------------|-----------------------|--------------------|--------------------------------|-----------------------------------------------------|-------------------------|-----------------------------|------------------------------------------------------------|--|
| トップ                          | 新規申請                       | 一括中語              | 下書き一覧                       | 中語一覧                  |                    |                                | お知らせ                                                | -16                     | へルプ                         | お問い合わせ 🛞                                                   |  |
|                              |                            |                   |                             |                       |                    |                                |                                                     |                         |                             |                                                            |  |
|                              |                            |                   |                             |                       |                    |                                |                                                     |                         |                             |                                                            |  |
| 申請詳續                         | > 変更申请(確認)                 | 1<br>元方<br>情報     | <b>日</b><br>(2)<br>請負<br>情報 |                       | 4<br>交申<br>確認)     | 5<br>変更<br>(登録)                |                                                     |                         | e                           | 2<br>①元方 (元清)<br>事業者の確認                                    |  |
|                              |                            |                   | 変更申                         | 請内                    | 容確                 | 忍                              |                                                     |                         |                             | <ul> <li>②請負事業者の<br/>確認</li> <li>③事前調査</li> </ul>          |  |
| <b>入力内</b> 将<br>修正する<br>てくださ | 客を確認し、誤りが<br>場合は、①元方<br>い。 | なければ画面<br>(元請)事業者 | 最下部の「変更を<br>師の確認、②請負        | 申請する」ボタンを<br>「事業者の確認、 | ウリックしてく)<br>③事前調査結 | ださい。<br>結果の確認をク                | リックして内                                              | 容の修正                    | を行っ                         | 結果の確認                                                      |  |
| Τ                            | 事に関                        | する                | 基本情                         | 靜報                    |                    |                                |                                                     |                         |                             | 中請取下げ<br>申請一覧画面<br>に戻る                                     |  |
| 申請                           | 青報                         |                   |                             |                       |                    |                                |                                                     |                         |                             |                                                            |  |
| 申請区分                         |                            | 労働安全              | <i>新</i> 生法(石綿陶             | (唐予防規則)               | 、大気汚染              | 防止法                            |                                                     |                         |                             |                                                            |  |
| 労働安全衛                        | 生法(石綿障響                    | <b>§予防規則)</b>     | 申請先                         |                       |                    |                                |                                                     |                         |                             |                                                            |  |
| 工事現場の<br>管轄労働局               |                            |                   |                             |                       |                    |                                |                                                     |                         |                             |                                                            |  |
| 工事現場の<br>管轄労働基               | 準監督署                       |                   |                             |                       |                    |                                |                                                     |                         |                             |                                                            |  |
| 大気汚染防                        | 止法申請先                      |                   |                             |                       |                    |                                |                                                     |                         |                             |                                                            |  |
| 都道府県                         |                            |                   |                             |                       |                    |                                |                                                     |                         |                             |                                                            |  |
| 申請先自治                        | 体                          |                   |                             |                       |                    |                                |                                                     |                         |                             |                                                            |  |
| 担当部署                         |                            |                   |                             |                       |                    |                                |                                                     |                         |                             |                                                            |  |
| 元方                           | (元請)                       | 事業                | 皆情報                         |                       |                    |                                |                                                     |                         |                             |                                                            |  |
| 事業者の名                        | 称                          | 株式会社              |                             | $\frown$              |                    | $\frown$                       |                                                     | _                       | $\sim$                      | $\sim$                                                     |  |
|                              |                            |                   |                             | 変更を申請する               |                    |                                |                                                     |                         |                             |                                                            |  |
| Æ                            | 綿事前調                       | 查結果報              | 告システム                       | ±                     | <u>1用規約</u>        | Copy<br>reset<br>Copy<br>reset | right © Ministr<br>ved.<br>right Ministry o<br>ved. | y of Heal<br>of the Env | th, Labour a<br>vironment G | and Welfare, All Rights<br>Government of Japan. All rights |  |

※「請負事業者に関する事項」は折り畳まれた状態表示されます。

入力内容を確認する場合は ▲ をクリックしてください。 ▼ をクリックすると再び折り畳むことができます。 必要に応じて表示を 切り替えてください。

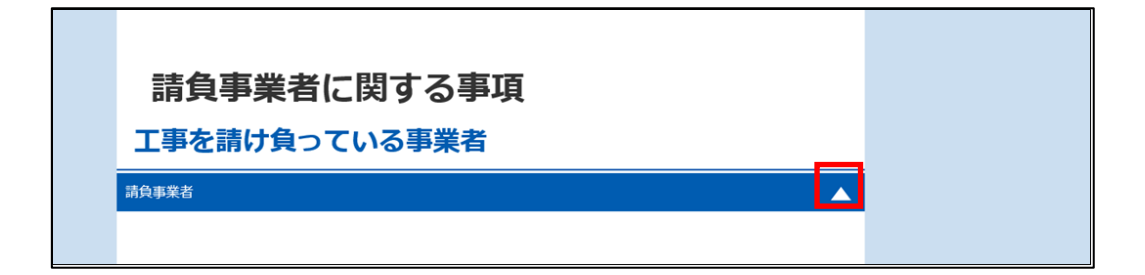

| 青負事業者           |       |                   |
|-----------------|-------|-------------------|
| 請負事業者           | 青報    |                   |
| 事業者の名称          | 請負事業者 |                   |
| 労働保険番号          |       |                   |
| 請負事業者の住所        |       |                   |
| 郵便番号            |       | ①元方(元請)<br>事業者の確認 |
| 都道府県・<br>市区町村名等 |       | ②請負事業者の           |
| 住所(続き)          |       | 確認                |
| 電話番号            |       | ③事前調査<br>結果の確認    |
| 事前調査を実施した者      |       | FR: FT _ 5¢       |
| 氏名              |       | <u>履産</u> 一見      |
| 講習実施機関の名称       |       | 申請取下げ             |
| 分析調査を実施した者      |       | 申請一覧画面            |
| 氏名              |       |                   |
| 講習実施機関の名称       |       |                   |
|                 |       |                   |

❸入力内容に問題がない場合は、ページ下部の「変更を申請する」ボタンをクリックしてください。

ダイアログが表示されますので、「申請する」ボタンをクリックし、7章(3)「⑧申請情報の修正完了」へ進みます。

| <u></u> â# | 11日前         | தற்குக்கர்க<br>3  |                                                                                                | <ul> <li>③手前調査<br/>結果の確認</li> <li>脳歴一覧</li> <li>申請取下げ</li> <li>申請一覧画面</li> <li>に戻る</li> </ul> |
|------------|--------------|-------------------|------------------------------------------------------------------------------------------------|-----------------------------------------------------------------------------------------------|
| 石綿         | 事前調査結果報告システム | <u>利用規約</u>       | Copyright © Ministry of Health, Labour and We<br>Copyright Ministry of the Environment Governm | lfare, All Rights reserved.<br>Ient of Japan. All rights reserved.                            |
|            | 入力した         | 内容で申請を完了<br>キャンセル | してよろしいですか?<br>申請する<br><b>③</b>                                                                 |                                                                                               |

#### ⑥入力エラー項目について

「④変更申請(確認)」ボタンのクリック時、入力内容のチェックを行いエラー検出時は、エラー項目のある画面へ遷移しエラーメッ セージを表示します。メッセージに沿って修正してください。なお、エラーがある場合は申請できません。

詳細は1章(4)「<u>⑤入力エラー</u>」をご確認ください。

入力形式のチェックは以下ボタン押下時にもチェックされ、エラーがある場合は画面遷移できません。

「①元方(元請)事業者の確認」

「②請負事業者の確認」

「③事前調査結果の確認」

| 申請詳細 > 元方(元請)情報 | 申請詳細                                                                                                    |                                     |
|-----------------|----------------------------------------------------------------------------------------------------|-------------------------------------|
|                 | 1         2         3         4         5           元方<br>情報         請負<br>情報         事前<br>適査         変更<br>申請         変更<br>申請         変更<br>(確認)         (登録) | ②請負事業者の<br>確認                       |
| 石綿に関する作業の開始時    | 期の形式に誤りがあります。日付はYYYY/MM形式(例:2                                                                                                    | ③事前調査<br>結果の確認<br>020/01) で入力してくださ  |
| 工事に関            |                                                                                                    | ④変更申請<br>(確認)       コード:     ダウンロード |
| 申請番号            |                                                                                                    | 申請取下げ                               |
| 申請区分? 必須        | <ul> <li>✓ 労働安全衛生法(石綿障害予防規則)</li> <li>✓ 大気汚染防止法</li> </ul>                                                                                                    | 申請一覧画面<br>に戻る                       |

#### ⑦注意喚起メッセージについて

「④変更申請(確認)」ボタンのクリック時、申請情報の入力内容によっては入力内容の確認を促す注意喚起メッセージが表示 されることがあります。

そのままの入力内容で申請することはできますが、必要に応じて入力情報を修正してください。詳細は1章(4)「<u>⑥注意喚起メ</u>ッセージ」を参照してください。

※入力内容に問題がない申請でも注意喚起メッセージが表示される場合があります。再度確認を促す観点から表示するものです ので、入力内容に問題がない場合には、そのまま申請を完了ください。

#### ⑧申請情報の修正完了

「変更を申請する」ボタンをクリックすると、完了画面(本画面)が表示され申請情報の修正が完了します。

| 石綿事前調査結果報告システム                                                             | 文字サイズ小中大                                                                           | Entransment<br>学 厚生労働省<br>Ministry of the Environment                                                   |
|----------------------------------------------------------------------------|------------------------------------------------------------------------------------|----------------------------------------------------------------------------------------------------|
| トップ 新規申請 一括申請 下書き一覧 申請一覧                                                   | お知らせ一覧                                                                             | ヘルプ お問い合わせ <u>(8</u> )                                                                                  |
| 申請詳編 > 変更申請(確認)<br>申請詳編 > 変更申請(確認)<br>1<br>2<br>元方<br>情報<br>情報<br>情報<br>情報 | <b>青詳細</b><br>3<br>4<br>5<br>東前<br>変更<br>安更<br>安更<br>中睛<br>(確認)<br>(確認)<br>完了しました。 |                                                                                                    |
| 申請IDは 「9999<br>登録内容については、申請一覧ii<br>トップ画面に戻る                                | 9999999] です。<br>画面にてご確認をお願いいたします。<br>申請一覧画面に戻る                                     |                                                                                                    |
| 石綿事前調査結果報告システム                                                             | 利用規約 Copyright @ Ministry of He<br>Copyright Ministry of the E                     | valth, Labour and Welfare, All Rights reserved.<br>nvironment Government of Japan. All rights reserved. |

修正登録完了にあわせて下記メールが送られてきます。

※送信メール例

差出人:石綿事前調査結果報告システム<info@mail.ishiwata-houkoku.mhlw.go.jp>
宛先:<新規申請で登録されたメールアドレス>
件名:【石綿事前調査結果報告システム】申請受付完了通知メール(更新:[9999999999])
本文:
[元方事業者の名称][元方代表者氏名]様
石綿事前調査結果報告システムへの更新を受け付けました。
・申請番号
[999999999]
注意事項

このメールは石綿事前調査結果報告システムから自動的に送信されています。
このメールアドレスは送信専用のため、返信できません。
・登録内容については、申請一覧画面にてご確認をお願いいたします。

以上、よろしくお願いいたします。

事前調査結果の入力で吹付け材,保温材,煙突断熱材,屋根用折版断熱材,耐火被覆材(吹付け材を除き、けい酸カルシウム板第2種を含む。)の石綿含有の有無を有または、みなしにした場合

※送信メール例

| <ul> <li>差出人:石綿事前調査結果報告システム<info@mail.ishiwata-houkoku.mhlw.go.jp></info@mail.ishiwata-houkoku.mhlw.go.jp></li> <li>死先: &lt;新規申請で登録されたメールアドレス&gt;</li> <li>件名: [石綿事前調査結果報告システム]申請受付完了通知メール(更新:[9999999999])</li> <li>本文: :</li> <li>[元方甲業者の名称][元方代表者氏名] 様</li> <li>石綿事前調査結果報告システムへの更新を受け付けました。</li> <li>・申請番号</li> <li>[999999999]</li> <li>・このメールは石綿事前調査結果報告システムから自動的に送信されています。</li> <li>・このメールレアドレスは送信専用のため、返信できません。</li> <li>・登録内容については、申請一覧画面にてご確認をお願いいたします。</li> <li>・なお、吹付石綿、石綿含有保温材、耐火被葱材等の除去・封じ込め・囲い込みを行う場合には、本報告とは別に、計画届(労働基準監督署)及び特定粉じん排出等作業実施の届出(都道府県等)も必要となりますので忘れずにご提出ください。</li> <li>以上、よろしくお願いいたします。</li> </ul> |                                                                                                    |
|----------------------------------------------------------------------------------------------------|----------------------------------------------------------------------------------------------------|
| <ul> <li>宛先 : 〈新規申請で登録されたメールアドレス&gt;</li> <li>件名 : 【石綿事前調査結果報告システム】申請受付完了通知メール(更新:[9999999999])</li> <li>本文 : </li> <li>[元方事業者の名称][元方代表者氏名] 様</li> <li>石綿事前調査結果報告システムへの更新を受け付けました。 <ul> <li>・申請番号</li> <li>[999999999]</li> </ul> </li> <li>注意事項 <ul> <li>このメールは石綿事前調査結果報告システムから自動的に送信されています。</li> <li>このメールレスは送信専用のため、返信できません。</li> <li>・登録内容については、申請一覧面面にてご確認をお願いいたします。</li> <li>・なお、吹付石綿、石綿含有保温材、耐火被覆材等の除去・封じ込め・囲い込みを行う場合には、本報告とは別に、計画届(労働基準監督署)及び特定粉じん排出等作業実施の届出(都道府県等)も必要となりますので忘れずにご提出ください。</li> </ul> </li> <li>以上、よろしくお願いいたします。</li> </ul>                                                                            | 差出人:石綿事前調査結果報告システム <info@mail.ishiwata-houkoku.mhlw.go.jp></info@mail.ishiwata-houkoku.mhlw.go.jp> |
| <ul> <li>件名 : 【石綿事前調査結果報告システム】申請受付完了通知メール(更新:[9999999999])</li> <li>本文 : </li> <li>[元方事業者の名称][元方代表者氏名] 様 </li> <li>石綿事前調査結果報告システムへの更新を受け付けました。 <ul> <li>申請番号</li> <li>[9999999999]</li> </ul> </li> <li> <b>■注意事項</b> <ul> <li>このメールは石綿事前調査結果報告システムから自動的に送信されています。</li> <li>このメールのメールアドレスは送信専用のため、返信できません。</li> <li>登録内容については、申請一覧画面にてご確認をお願いいたします。 <ul> <li>ふなお、吹付石綿、石綿含有保温材、耐火被覆材等の除去・封じ込め・囲い込みを行う場合には、本報告とは別に、計画届(労働基準監督署)及び特定粉じん排出等作業実施の届出(都道府県等)も必要となりますので忘れずにご提出ください。</li> </ul> </li> <li> 以上、よろしくお願いいたします。 </li> </ul></li></ul>                                                                                      | 宛先 : <新規申請で登録されたメールアドレス>                                                                           |
| 本文 :<br>[元方事業者の名称][元方代表者氏名] 様<br>石綿事前調査結果報告システムへの更新を受け付けました。<br>・申請番号<br>[9999999999]<br>■注意事項<br>・ごのメールは石綿事前調査結果報告システムから自動的に送信されています。<br>・ごのメールのメールアドレスは送信専用のため、返信できません。<br>・登録内容については、申請一覧画面にてご確認をお願いいたします。<br>・なお、吹付石綿、石綿含有保温材、耐火被覆材等の除去・封じ込め・囲い込みを行う場合には、本報告とは別に、<br>計画届(労働基準監督署)及び特定粉じん排出等作業実施の届出(都道府県等)も必要となりますので忘れずに<br>ご提出ください。<br>以上、よろしくお願いいたします。                                                                                                    | 件名 : 【石綿事前調査結果報告システム】申請受付完了通知メール(更新:[9999999999])                                                  |
| <ul> <li>[元方事業者の名称] [元方代表者氏名] 様</li> <li>石綿事前調査結果報告システムへの更新を受け付けました。</li> <li>・申請番号 [999999999]</li> <li>注意事項 <ul> <li>このメールは石綿事前調査結果報告システムから自動的に送信されています。</li> <li>ごのメールのメールアドレスは送信専用のため、返信できません。</li> <li>・登録内容については、申請一覧画面にてご確認をお願いいたします。</li> <li>・なお、吹付石綿、石綿含有保温材、耐火被覆材等の除去・封じ込め・囲い込みを行う場合には、本報告とは別に、計画届(労働基準監督署)及び特定粉じん排出等作業実施の届出(都道府県等)も必要となりますので忘れずにご提出ください。</li> </ul> </li> <li>以上、よろしくお願いいたします。</li> </ul>                                                                                                    | 本文 :                                                                                               |
| <ul> <li>石綿事前調査結果報告システムへの更新を受け付けました。</li> <li>・申請番号 [999999999]</li> <li>注意事項 <ul> <li>このメールは石綿事前調査結果報告システムから自動的に送信されています。</li> <li>このメールのメールアドレスは送信専用のため、返信できません。</li> <li>・登録内容については、申請一覧画面にてご確認をお願いいたします。</li> <li>・なお、吹付石綿、石綿含有保温材、耐火被覆材等の除去・封じ込め・囲い込みを行う場合には、本報告とは別に、計画届(労働基準監督署)及び特定粉じん排出等作業実施の届出(都道府県等)も必要となりますので忘れずにご提出ください。</li> </ul> </li> <li>以上、よろしくお願いいたします。</li> </ul>                                                                                                    | [元方事業者の名称][元方代表者氏名] 様                                                                              |
| <ul> <li>石綿事前調査結果報告システムへの更新を受け付けました。</li> <li>・申請番号 [999999999]</li> <li>■注意事項 <ul> <li>このメールは石綿事前調査結果報告システムから自動的に送信されています。</li> <li>このメールのメールアドレスは送信専用のため、返信できません。</li> <li>・登録内容については、申請一覧画面にてご確認をお願いいたします。</li> <li>・なお、吹付石綿、石綿含有保温材、耐火被覆材等の除去・封じ込め・囲い込みを行う場合には、本報告とは別に、 計画届(労働基準監督署)及び特定粉じん排出等作業実施の届出(都道府県等)も必要となりますので忘れずに ご提出ください。</li> </ul> </li> <li>以上、よろしくお願いいたします。</li> </ul>                                                                                                    |                                                                                                    |
| <ul> <li>・申請番号<br/>[999999999]</li> <li>注意事項</li> <li>・このメールは石綿事前調査結果報告システムから自動的に送信されています。</li> <li>・このメールのメールアドレスは送信専用のため、返信できません。</li> <li>・登録内容については、申請一覧画面にてご確認をお願いいたします。</li> <li>・なお、吹付石綿、石綿含有保温材、耐火被覆材等の除去・封じ込め・囲い込みを行う場合には、本報告とは別に、計画届(労働基準監督署)及び特定粉じん排出等作業実施の届出(都道府県等)も必要となりますので忘れずにご提出ください。</li> <li>以上、よろしくお願いいたします。</li> </ul>                                                                                                    | 石綿事前調査結果報告システムへの更新を受け付けました。                                                                        |
| <ul> <li>・申請番号 [999999999]</li> <li>■注意事項 <ul> <li>このメールは石綿事前調査結果報告システムから自動的に送信されています。</li> <li>このメールのメールアドレスは送信専用のため、返信できません。</li> <li>・登録内容については、申請一覧画面にてご確認をお願いいたします。</li> <li>・なお、吹付石綿、石綿含有保温材、耐火被覆材等の除去・封じ込め・囲い込みを行う場合には、本報告とは別に、 計画届(労働基準監督署)及び特定粉じん排出等作業実施の届出(都道府県等)も必要となりますので忘れずに ご提出ください。</li> </ul> </li> <li>以上、よろしくお願いいたします。</li> </ul>                                                                                                    |                                                                                                    |
| <ul> <li>[999999999]</li> <li>注意事項 <ul> <li>このメールは石綿事前調査結果報告システムから自動的に送信されています。</li> <li>このメールのメールアドレスは送信専用のため、返信できません。</li> <li>登録内容については、申請一覧画面にてご確認をお願いいたします。</li> <li>・なお、吹付石綿、石綿含有保温材、耐火被覆材等の除去・封じ込め・囲い込みを行う場合には、本報告とは別に、 計画届(労働基準監督署)及び特定粉じん排出等作業実施の届出(都道府県等)も必要となりますので忘れずに ご提出ください。</li> </ul> </li> <li>以上、よろしくお願いいたします。</li> </ul>                                                                                                    | ・申請番号                                                                                              |
| <ul> <li>■注意事項         <ul> <li>このメールは石綿事前調査結果報告システムから自動的に送信されています。</li> <li>このメールのメールアドレスは送信専用のため、返信できません。</li> <li>登録内容については、申請一覧画面にてご確認をお願いいたします。                 <ul></ul></li></ul></li></ul>                                                                                                    | [999999999]                                                                                        |
| <ul> <li>■注意事項</li> <li>・このメールは石綿事前調査結果報告システムから自動的に送信されています。</li> <li>・このメールのメールアドレスは送信専用のため、返信できません。</li> <li>・登録内容については、申請一覧画面にてご確認をお願いいたします。</li> <li>・なお、吹付石綿、石綿含有保温材、耐火被覆材等の除去・封じ込め・囲い込みを行う場合には、本報告とは別に、<br/>計画届(労働基準監督署)及び特定粉じん排出等作業実施の届出(都道府県等)も必要となりますので忘れずに<br/>ご提出ください。</li> <li>以上、よろしくお願いいたします。</li> </ul>                                                                                                    |                                                                                                    |
| <ul> <li>・このメールは石綿事前調査結果報告システムから自動的に送信されています。</li> <li>・このメールのメールアドレスは送信専用のため、返信できません。</li> <li>・登録内容については、申請一覧画面にてご確認をお願いいたします。</li> <li>・なお、吹付石綿、石綿含有保温材、耐火被覆材等の除去・封じ込め・囲い込みを行う場合には、本報告とは別に、<br/>計画届(労働基準監督署)及び特定粉じん排出等作業実施の届出(都道府県等)も必要となりますので忘れずに<br/>ご提出ください。</li> <li>以上、よろしくお願いいたします。</li> </ul>                                                                                                    | ■注意事項                                                                                              |
| <ul> <li>・このメールのメールアドレスは送信専用のため、返信できません。</li> <li>・登録内容については、申請一覧画面にてご確認をお願いいたします。</li> <li>・なお、吹付石綿、石綿含有保温材、耐火被覆材等の除去・封じ込め・囲い込みを行う場合には、本報告とは別に、 計画届(労働基準監督署)及び特定粉じん排出等作業実施の届出(都道府県等)も必要となりますので忘れずに ご提出ください。</li> <li>以上、よろしくお願いいたします。</li> </ul>                                                                                                    | ・このメールは石綿事前調査結果報告システムから自動的に送信されています。                                                               |
| <ul> <li>・登録内容については、申請一覧画面にてご確認をお願いいたします。</li> <li>・なお、吹付石綿、石綿含有保温材、耐火被覆材等の除去・封じ込め・囲い込みを行う場合には、本報告とは別に、 計画届(労働基準監督署)及び特定粉じん排出等作業実施の届出(都道府県等)も必要となりますので忘れずに ご提出ください。</li> <li>以上、よろしくお願いいたします。</li> </ul>                                                                                                    | ・このメールのメールアドレスは送信専用のため、返信できません。                                                                    |
| ・なお、吹付石綿、石綿含有保温材、耐火被覆材等の除去・封じ込め・囲い込みを行う場合には、本報告とは別に、<br>計画届(労働基準監督署)及び特定粉じん排出等作業実施の届出(都道府県等)も必要となりますので忘れずに<br>ご提出ください。<br>以上、よろしくお願いいたします。                                                                                                    | ・登録内容については、申請一覧画面にてご確認をお願いいたします。                                                                   |
| 計画届(労働基準監督署)及び特定粉じん排出等作業実施の届出(都道府県等)も必要となりますので忘れずに<br>ご提出ください。<br>以上、よろしくお願いいたします。                                                                                                    | ・なお、吹付石綿、石綿含有保温材、耐火被覆材等の除去・封じ込め・囲い込みを行う場合には、本報告とは別に、                                               |
| ご提出ください。<br>以上、よろしくお願いいたします。                                                                                                    | 計画届(労働基準監督署)及び特定粉じん排出等作業実施の届出(都道府県等)も必要となりますので忘れずに                                                 |
| 以上、よろしくお願いいたします。                                                                                                    | ご提出ください。                                                                                           |
| 以上、よろしくお願いいたします。                                                                                                    |                                                                                                    |
|                                                                                                    | 以上、よろしくお願いいたします。                                                                                   |
|                                                                                                    |                                                                                                    |